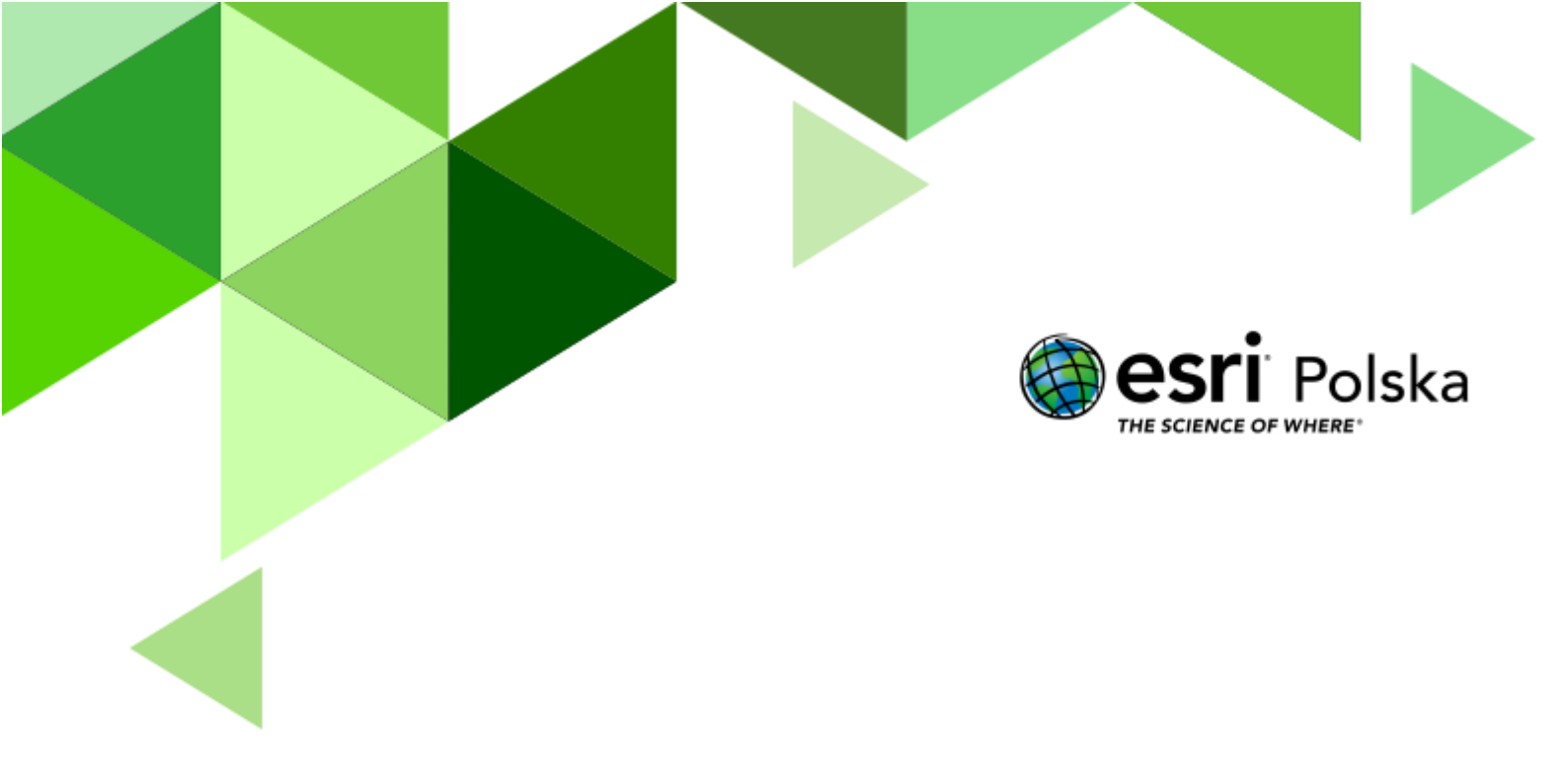

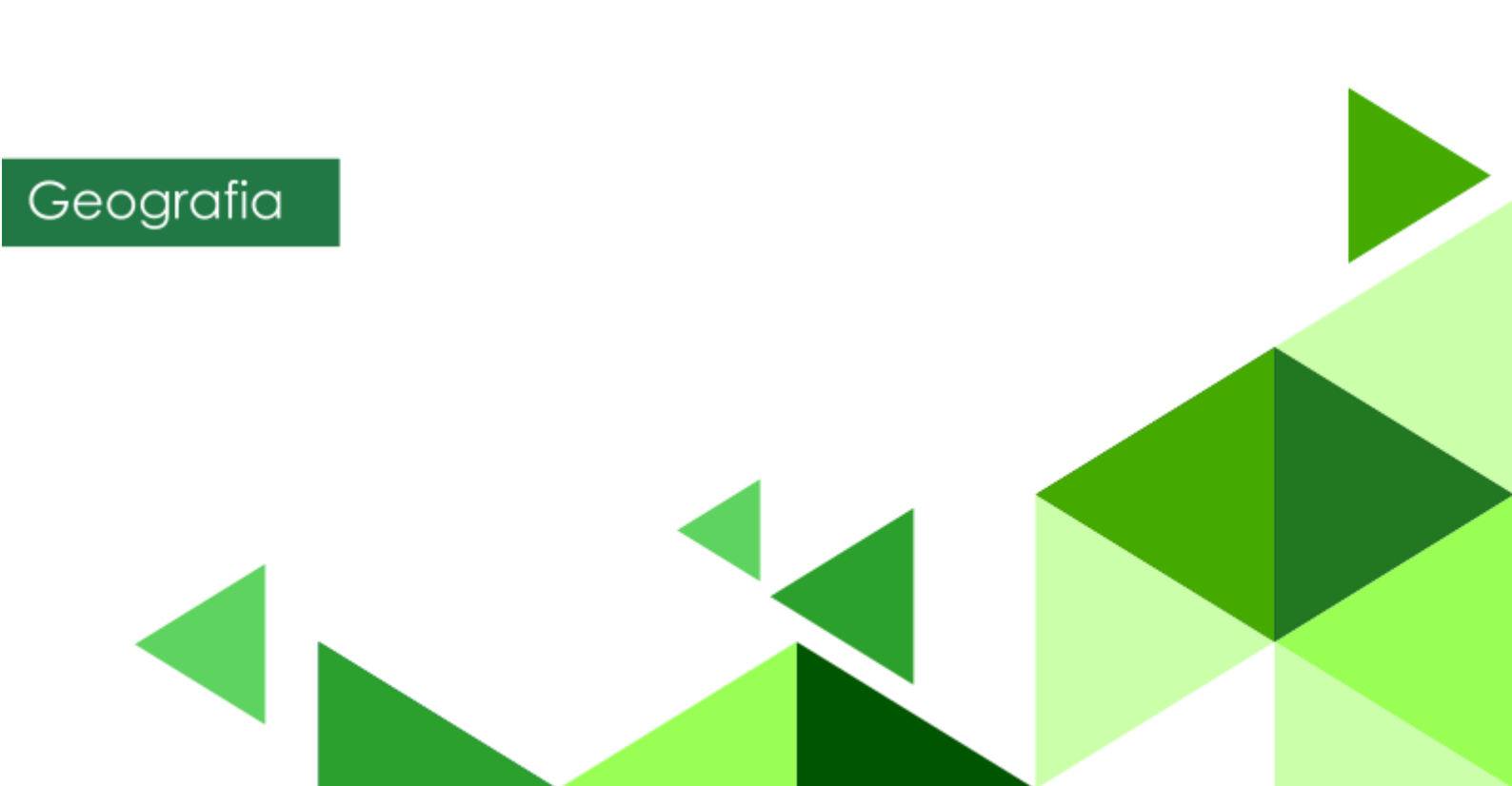

#### Narzędzia: ArcGIS Online

Materiały (dane): Dostarczone wraz z lekcją w serwisie ArcGIS Online Cel: Zapoznanie się z topografią Tatr.

#### Źródła:

- 1. ESRI data&maps
- 2. <u>https://portaltatrzanski.pl/</u>
- 3. Zintegrowana Platforma Edukacyjna <u>Tatry</u>
- 4. Zintegrowana Platforma Edukacyjna <u>Powstanie doliny U-kształtnej</u>

#### 1. Wstęp

Najwyższe pasmo górskie Polski i Słowacji, najwyższa część Karpat. Mowa tu o Tatrach. Tatry są częstym celem podróży wielu Polaków, jak również gości z zagranicy. Dla wielu Polaków Tatry są symbolem narodowym. Tatry, choć nie są górami wysokimi, to ich rzeźba posiada cechy alpejskie. Z tego powodu turystyka górska przynosi tu często ofiary śmiertelne. Jednak mimo to piękno Tatr przyciąga wielu ludzi. Podczas tej lekcji przeniesiemy się na tatrzańskie skały i niczym najwytrwalsi taternicy będziemy zdobywać kolejne szczyty.

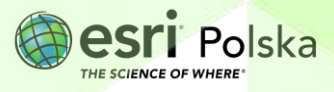

#### 2. Zadania

- 1. Otwórz scenę 3D przygotowaną na potrzeby tej lekcji: "<u>Lekcja edu.esri.pl Wycieczka po</u> <u>Tatrach</u>", dostępną w serwisie ArcGIS Online.
- 2. Uruchom scenę 3D poprzez przycisk Otwórz w przeglądarce scen
- **3.** W aplikacji automatycznie została wyświetlona cała kula ziemska w postaci wirtualnego globusa 3D. Następnie z widoku całej Ziemi przeniesiemy się w polskie Tatry.

**Wskazówka:** Użyj przycisków z lewej strony, aby obracać wirtualnym globusem w różnych kierunkach. Ikonę z kompasem użyj, aby powrócić do automatycznej orientacji. Możesz użyć scrolla myszy, aby "oddalić" i "przybliżyć" widok. Aby wrócić do widoku początkowego, kliknij na odpowiedni slajd.

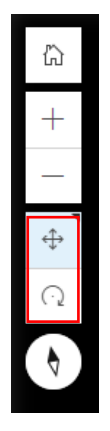

4. Przejdź do slajdu nr 2 - "Rysy":

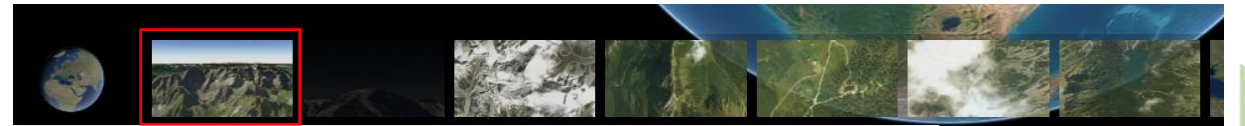

Zadanie 1: Najwyższy ze szczytów po lewej stronie widoku, u którego podnóża znajduje się jezioro (jeden z tatrzańskich stawów), to właśnie najwyższy szczyt Polski. Jaka jest jego wysokość? Jak nazywa się wspomniany staw?

Wskazówka: Za pomocą narzędzi Obrotu i Przesuwania, znajdujących się z lewej strony, możesz rozejrzeć się wokół i spojrzeć na Tatry ze szczytu Rysów.

Odpowiedź: .....

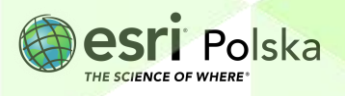

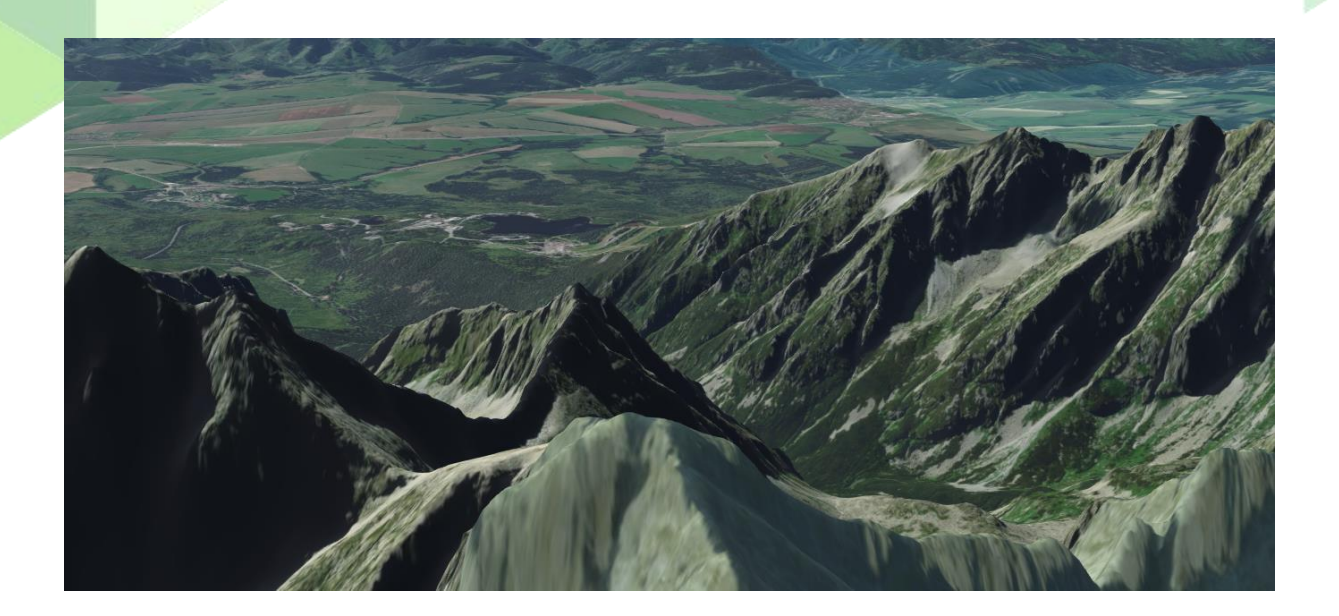

Wskazówka: Wyprawa w Tatry i odnalezienie się w terenie z lotu ptaka to nie lada wyzwania. W każdej chwili możesz odszukać lokalizację danego szczytu lub miejsca dzięki wyszukiwarce

- 5. Z lewego panelu wybierz ikonę Światło dzienne/pogoda . Narzędzie to pozwala na wizualizację światła wprowadzając zmianę daty, jak i czasu.
- 6. Ustaw aktualną datę oraz godzinę 6:00 rano i zobacz, jak wyglądają Tatry ze szczytu Rysów o poranku. Następnie wybierz przycisk "Animuj słońce i cień w ciągu dnia", aby zwizualizować zmianę nasłonecznienia przez cały dzień.

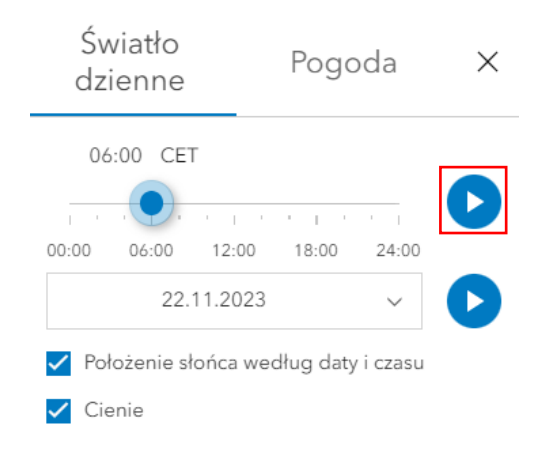

Podczas górskich wędrówek bardzo ważne jest właściwe wybranie pory dnia. Istotne jest też to, jak długość dnia, a co za tym idzie, czas zachodu Słońca, zależy od pory roku.

Autor: Zespół Edukacji Esri Polska / Education Team Esri Poland © by Esri Polska, 2023

Q

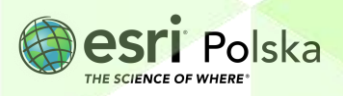

Strona | 4

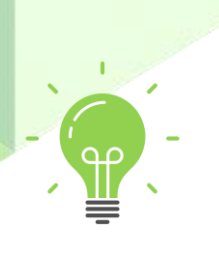

7. Ustaw datę 22 czerwca, na godzinę 6:00 rano. Sprawdź, o której godzinie się ściemnia. Następnie ustaw datę 23 grudnia na godzinę 6:00 i ponownie zwizualizuj animację słońce i cień.

Zadanie 2: W jakich godzinach ściemnia się w dniach: 22 czerwca i 23 września? Czy długość dnia, zależna od pory roku, ma wpływ na bezpieczeństwo wędrujących po górach? Dlaczego?

Odpowiedź: .....

8. Otwórz slajd nr 3 "**Rysy nocą**", który przedstawia widok rozgwieżdżonego nieba ze szczytu Rysów. Za pomocą narzędzi **Przesuwania** i **Obrotu**, rozejrzyj się wokół.

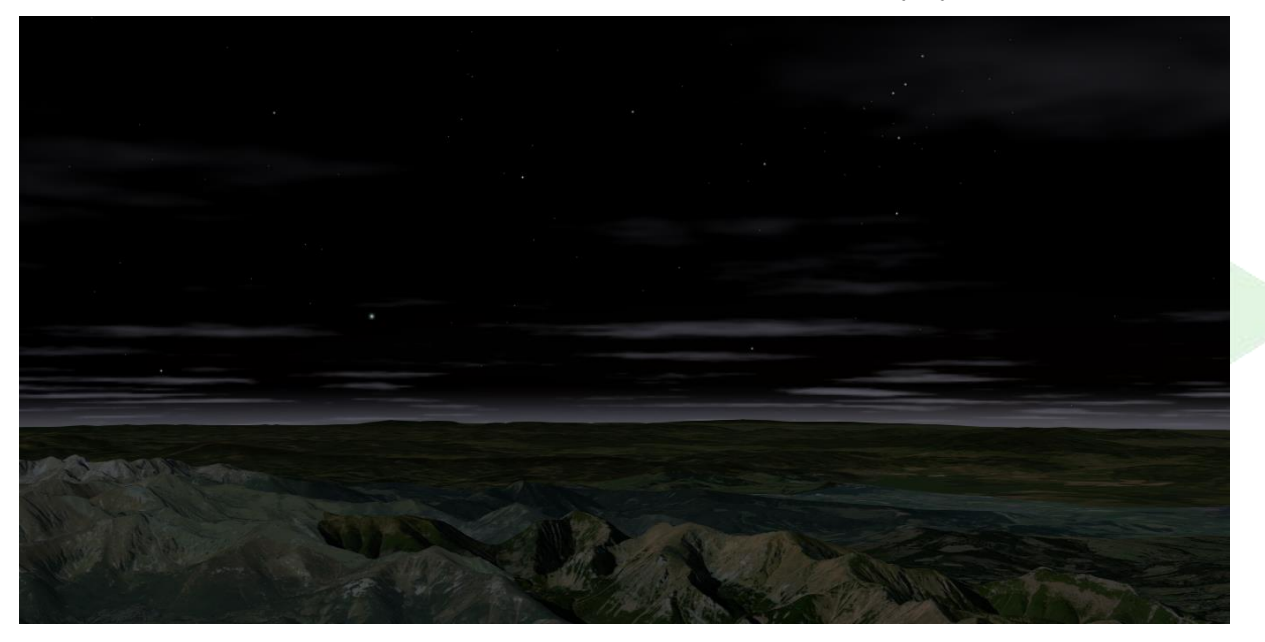

9. Przełącz się do slajdu nr 4 – "Mount Everest". Znajdujesz się w pobliżu Mount Everestu (Sagarmatha) – najwyższego szczytu świata. Za pomocą narzędzi Przesuwania i Obrotu obejrzyj krajobraz rozciągający się ze szczytu i porównaj go z tym rozciągającym się z Rysów.

Zadanie 3: Jakie zauważasz różnice pomiędzy tymi krajobrazami?

Odpowiedź: .....

**Ciekawostka:** Grań to zazwyczaj stromy, ostry i skalisty grzbiet górski, ostra krawędź utworzona przez stykające się zbocza lub ostra, często silnie poszarpana, szczytowa partia pasma lub grzbietu górskiego.

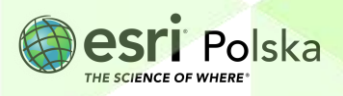

- **10.** Przełącz się do slajdu nr 5 "**Giewont**". Znajdujesz się właśnie nad Giewontem.
- 11. Z prawego panelu wybierz narzędzie Analizuj
  Pomiar odległości. Zanim przystąpisz do pomiaru, poruszając myszką w polu mapy, sprawdź, jak układają się warstwice. Następnie zmierz długość grani Giewontu.

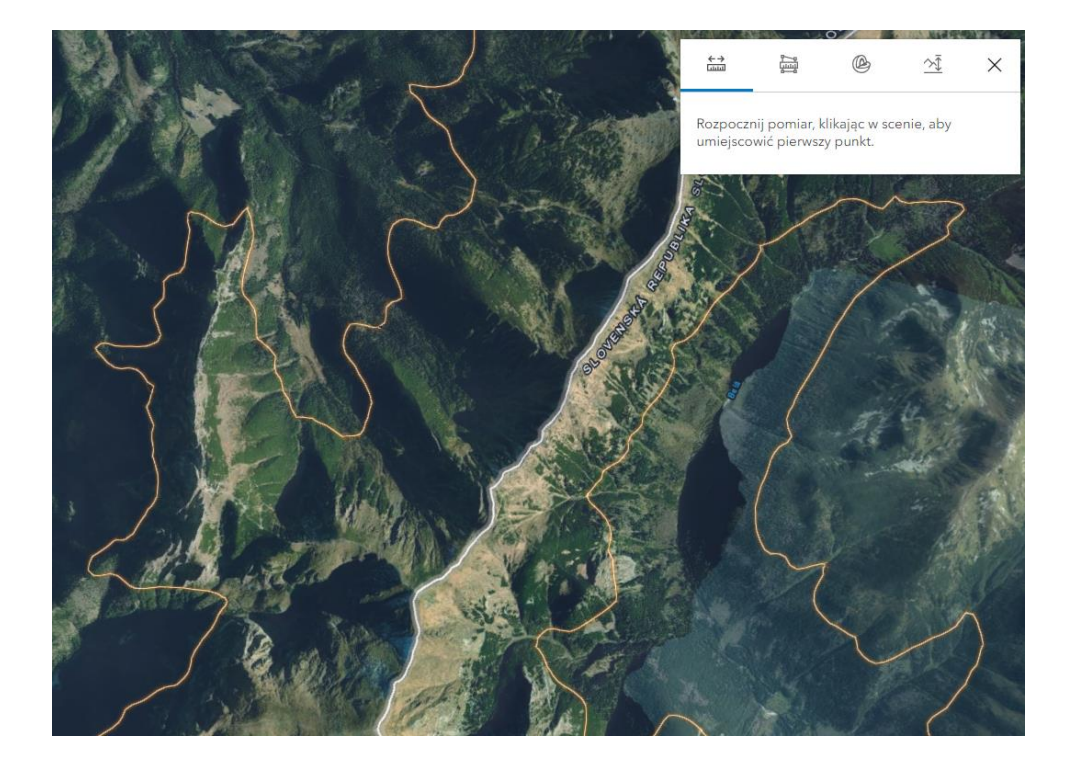

**Wskazówka:** Pomiar długości odbywa się poprzez kliknięcie w pierwszy punkt na scenie i zakończenie pomiaru poprzez dwukrotne kliknięcie myszką.

12. Przejdź do slajdu nr 6 – "Hala Gąsienicowa". To tutaj znajduje się jedno z najbardziej znanych w Tatrach schronisko Murowaniec. Odszukaj je i wskaż na mapie.

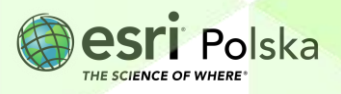

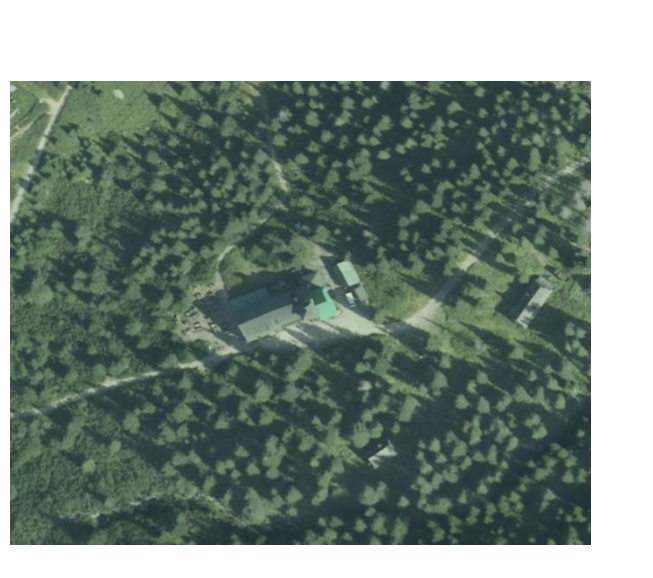

13. Przejdź do kolejnego slajdu przedstawiającego Czarny Staw Gąsienicowy, a następnie wróć do slajdu nr 6 "Hala Gąsienicowa". Zmierz odległość od schroniska Murowaniec do Czarnego Stawu Gąsienicowego.

**Wskazówka:** Możesz zaznaczyć pierwszy punkt na mapie, przełączyć na drugi slajd i zakończyć pomiar w drugim miejscu.

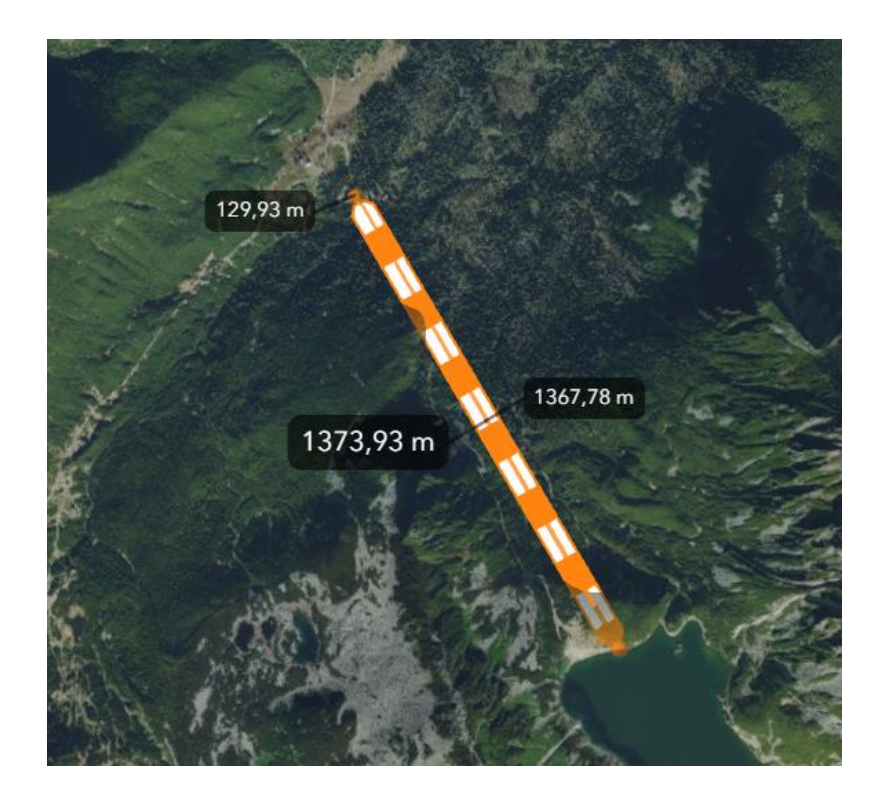

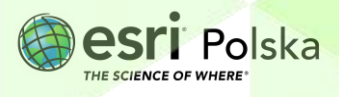

14. Przejdź do slajdu nr 8. Znajdujesz się nad Morskim Okiem, największym jeziorem Tatr.

<u>h</u>

| W                         | narzędziu | pomiaru | przełącz | na | Pomiar | powierzchni | <u>6</u> | dokonaj | pomiaru |
|---------------------------|-----------|---------|----------|----|--------|-------------|----------|---------|---------|
| powierzchni tego jeziora. |           |         |          |    |        |             |          |         |         |

**Wskazówka:** Pomiar powierzchni wykonaj podobnie jak pomiar odległości – kliknij na scenie na pojedyncze punkty tworzące obrys jeziora i zakończ, klikając dwukrotnie w punkt końcowy.

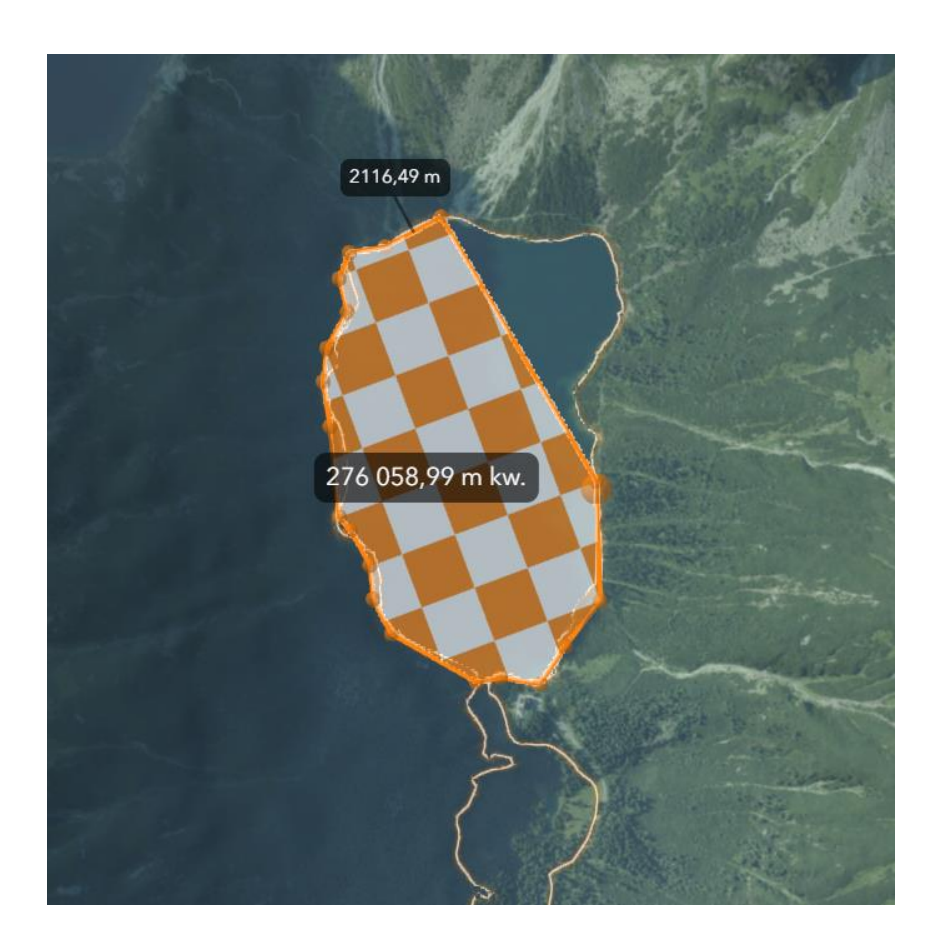

| Zadanie 4: Jaką powierzchnię ma Morskie Oko? |  |  |  |  |  |  |
|----------------------------------------------|--|--|--|--|--|--|
| Odpowiedź:                                   |  |  |  |  |  |  |
|                                              |  |  |  |  |  |  |

Wskazówka: W narzędziu pomiaru możesz zmienić jednostkę powierzchni, wybierając ją z rozwijalnej listy:

 $\sim$ 

#### Jednostka

Kilometry kwadratowe

Autor: Zespół Edukacji Esri Polska / Education Team Esri Poland © by Esri Polska, 2023

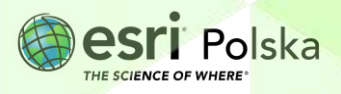

Strona | 8

**15.** Następnie przejdź do kolejnego slajdu, który przedstawia Morze Kaspijskie – największe jezioro na świecie.

Zadanie 5: Ile razy Morze Kaspijskie jest większe od Morskiego Oka? Odpowiedź:

- 16. Przejdź do slajdu nr 11 Zakopane. Rozejrzyj się po miejscowości.
- 17. Otwórz slajd nr 12 Wielka Krokiew. Zmierz różnicę wysokości pomiędzy górną a dolną częścią skoczni.

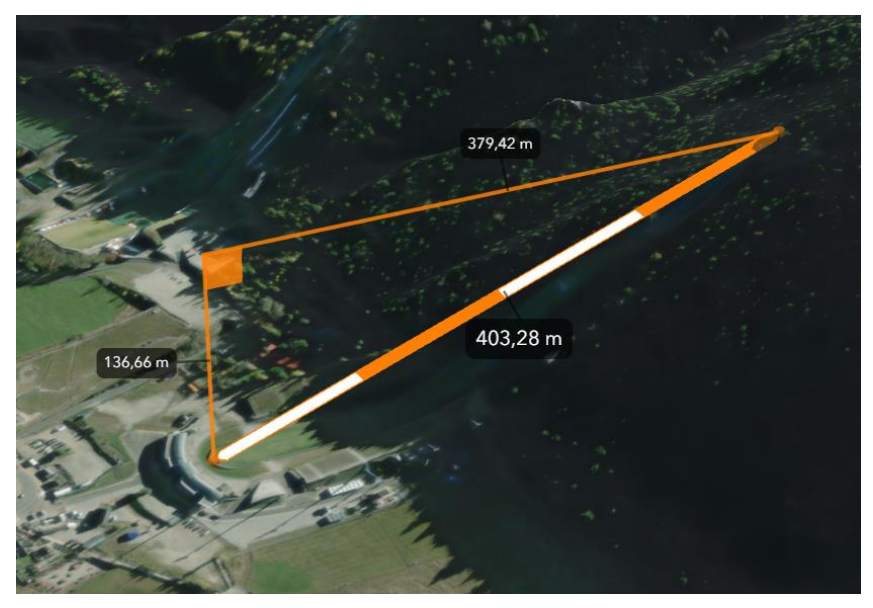

Zadanie 5: Jakie jest średnie nachylenie stoku na tym odcinku w procentach? Odpowiedź:

- 18. Przejdź do kolejnych dwóch slajdów i kontynuuj wycieczkę po Tatrach.
- 19. Przejdź do slajdu "Dolina Kościeliska". W narzędziu Analizuj zmień typ pomiaru na

**Profil wysokościowy** . Wykonaj profil przekroju doliny, dodając dwa punkty na zboczach znajdujących się ponad doliną. Prześledź zmiany wysokości na profilu, przesuwając kursorem myszy po wykresie.

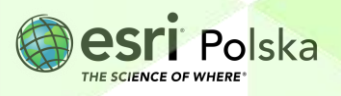

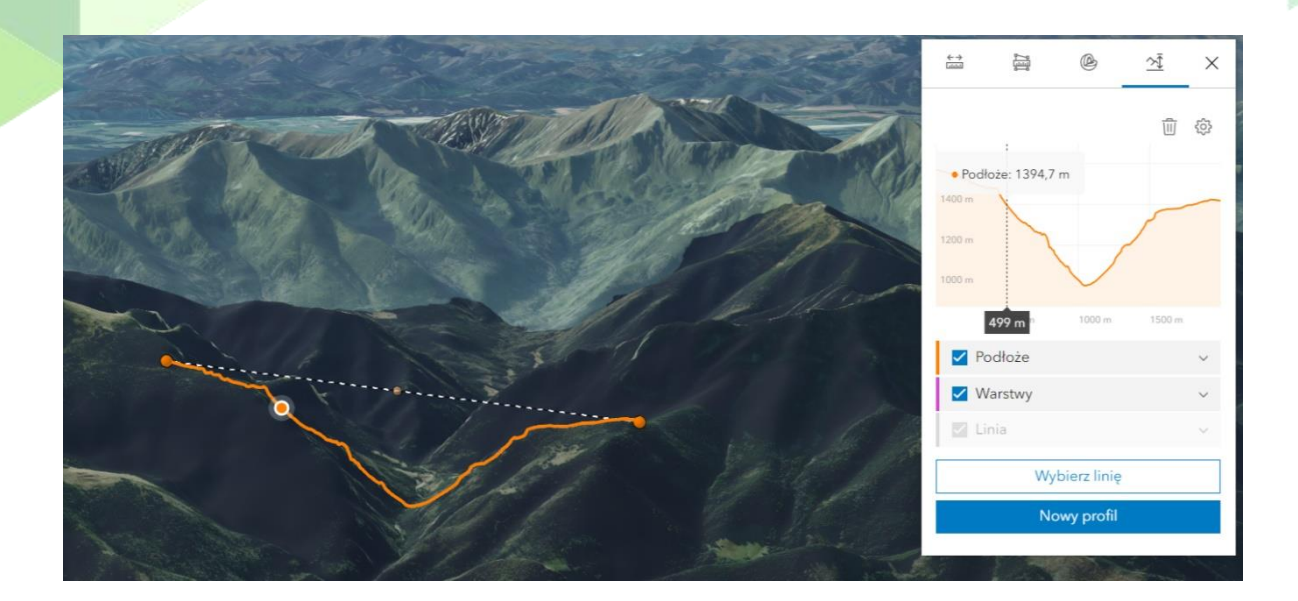

Zadanie 6: Jakim typem doliny jest Dolina Kościeliska? W jaki sposób powstają tego typu doliny?

| Odpowiedź: | <br> | <br> | <br> |
|------------|------|------|------|
|            | <br> | <br> | <br> |

**20.** Na chwilę wróć do slajdu "**Morskie Oko**". Morskie Oko położone jest w Dolinie Rybiego Potoku. Wykonaj profil terenu tej doliny.

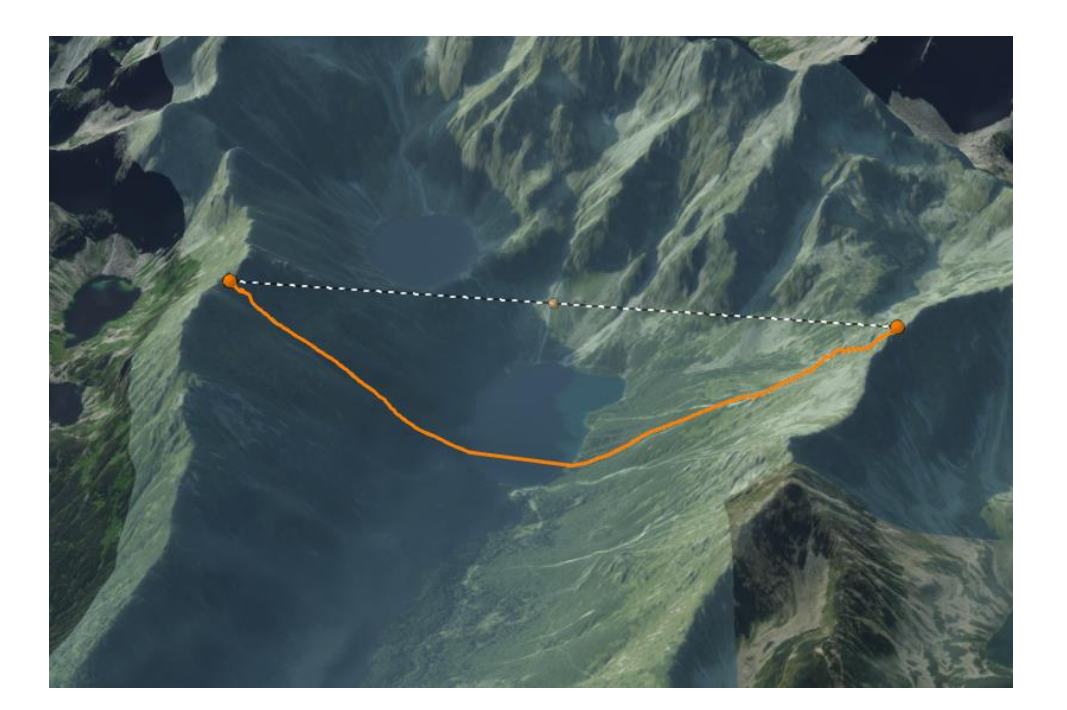

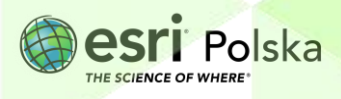

Zadanie 7: Jakim typem doliny jest Dolina Rybiego Potoku? Czym różni się od Doliny Kościeliskiej? W jaki sposób powstają tego typu doliny?

Odpowiedź: .....

21. Przejdź do kolejnych slajdów i kontynuuj wycieczkę po Tatrach.

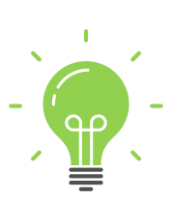

**Ciekawostka:** Turyści z Polski przybywający po raz pierwszy w Tatry Słowackie są zaskoczeni w jaki sposób dostarcza się zaopatrzenie do niektórych schronisk. Tragarze (słow. Nosiče) transportują na swoich plecach drewniany lub stalowy stelaż z umieszczonym ładunkiem zawierającym 50 - 100 kg żywności, napojów, opału lub środków czystości. W taki sposób zaopatrywane są schroniska, do których nie może dojechać samochód dostawczy, a więc: Schronisko Zamkowskiego, Schronisko Tery'ego i Schronisko pod Rysami.

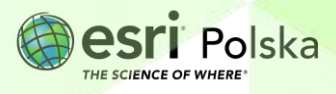

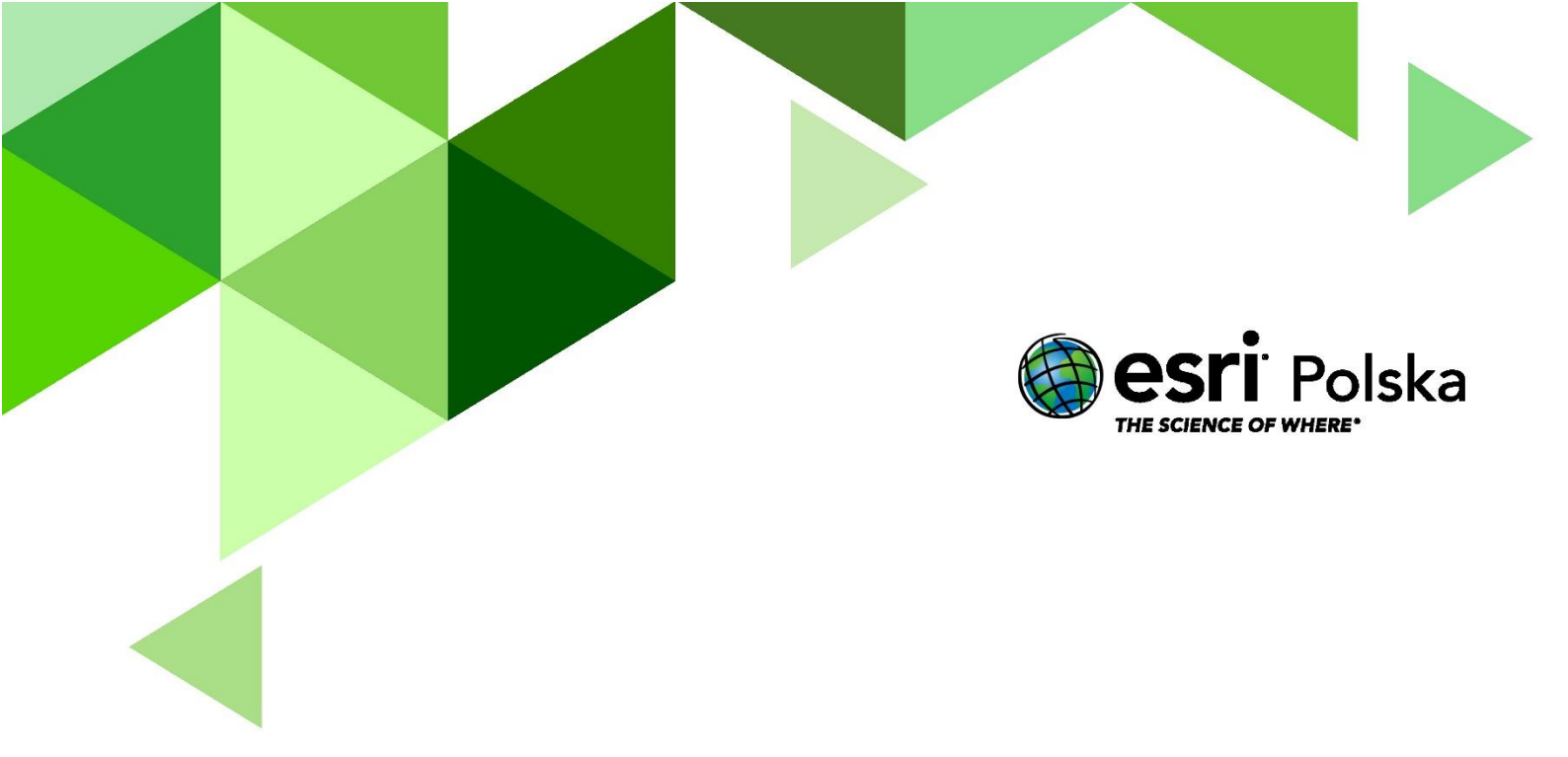

## Dziękujemy za skorzystanie z naszych materiałów.

Zespół Edukacji Esri Polska Sp. z o.o.

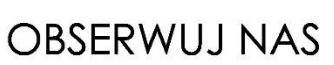

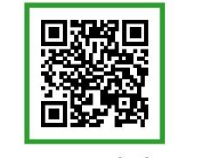

Platforma edukacyjna

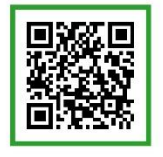

Facebook

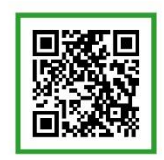

Grupa nauczycieli

## Geografia